## Manual de Instalação Rápida

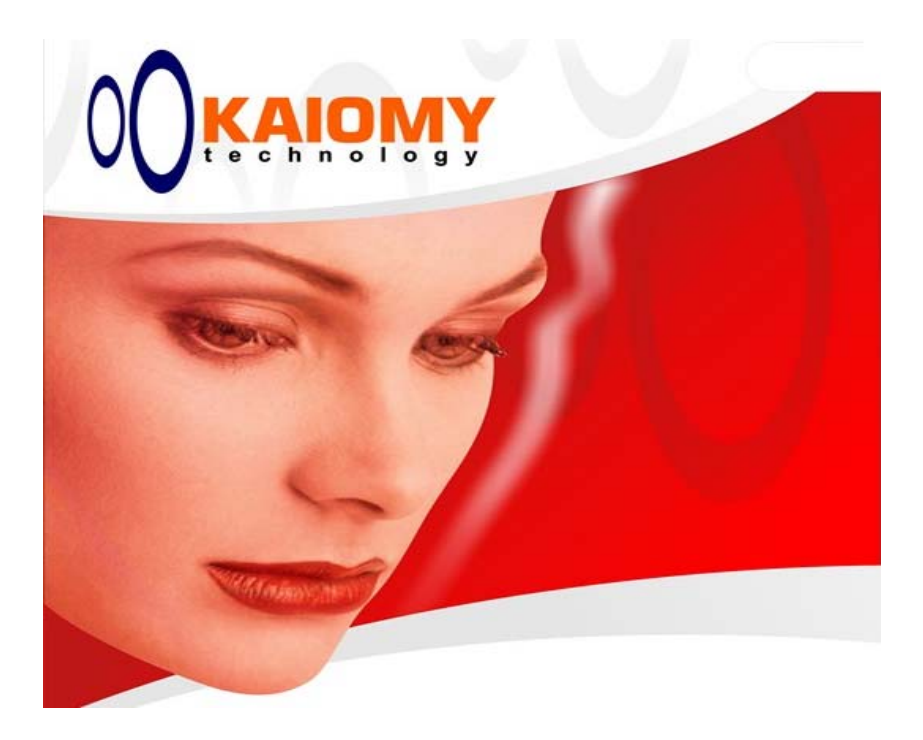

Modem ADSL Kaiomy

## INSTALAÇÃO DO HARDWARE:

1 – Conecte a ponta retangular do cabo USB no seu computador.

2 – Conecte a ponta quadrada do cabo USB à interface USB do modem.

3 – Conecte o cabo da linha telefônica à interface ADSL do modem.

4 – Ligue o computador.

## INSTALAÇÃO DO SOFTWARE:

- O sistema operacional vai exibir a tela:
- Bem vindo ao 'Assistente para adicionar novo hardware'
- Selecione a opção 'Instalar de uma lista ou local especifico (avançado)'

- Clique em 'Avançar'

- Selecione a opção 'Incluir este local na pesquisa, e

desmarque a opção 'Pesquisar mídia removível'

- Clique em 'Procurar'
- Selecione a unidade de CD-ROM
- Aponte para a pasta 'WAN'
- Clique em 'OK'
- Clique em 'Avançar'

| Meu.computador       | Hero Luces                                                                                                    |                                                                                                    |
|----------------------|----------------------------------------------------------------------------------------------------|----------------------------------------------------------------------------------------------------|
| Meus locais de rede  | Assistente para adicionar novo hardware Escolha as opções de pesquisa e instalação.                                                                                                    |                                                                                                    |
| Lizeira              | Procurar o methor driver nertes locais.     Use an caixan de reletção abaixo para limitar cor expande a pesquisa padálio, que inclui     caminhos locais e midia removivet. Será instalado o methor driver encontrado.     Presquisar midia removivet (dequete, CD-RDM)                                     |                                                                                                    |
| AVG 6.0              | Incur ete tocar a perquia.     E-V-aiomy-lead-leadek-RTL81695/RTLanSehp_vf      Pocuar     Não pesquias: Ecosherei o driver a ser instalado.     Ecosha esta opção para selecionar o driver de dispositivo na lista. O Windows não     parante que o driver selecionado será a mehor escoña para o hadvare. | Procurar pasta C C C<br>Selectone a pasta que contém drivers para o hardware.                                                                                                    |
| USHE<br>Ad-aware 6.0 | <volar avance=""> Cancelar</volar>                                                                                                    | Construction of the intervention of the intervention of the inter |
| Ad-watch 3.0         |                                                                                                    | Fere exibit subparties, close en un dos sines de mais actina.                                                                                                    |
| 🏦 Iniciar            | 🔆 😸 🗭 🏹 🎽 👔 👔 👔 🎇 Guia LP-AL301U - Mc 📄 Assistante para addi.                                                                                                    |                                                                                                    |

- Caso o Windows mostre uma tela de alerta, clique em

'Continuar assim mesmo' (provavelmente este procedimento se repita por duas vezes)

- Clique em 'Concluir'

(provavelmente este procedimento se repita por duas vezes)

- Reinicie o computador

## **CONFIGURAÇÃO DE PARÂMETROS:**

- Clique no ícone AccessRunner Control Panel
- Use as teclas ALT + C simultaneamente
- Na aba 'General' será exibido o status da conexão, bem como a velocidade da mesma.
- Na aba 'Line Setup' você poderá configurar os parâmetros de Modulação.
- Na aba 'Protocol Setup' podem ser alterados os valores de VPI e VCI como também o Modo de Encapsulamento

| Meu computador Nero Express                       |                                                                                                    |
|---------------------------------------------------|----------------------------------------------------------------------------------------------------|
| Meus locais de rede Accessionner<br>Control Panel |                                                                                                    |
|                                                   | Conexant AccessRupper USR ADSL WAN Adapter                                                                                   |
| I I I I I I I I I I I I I I I I I I I             |                                                                                                    |
| Lixeira AccessRunner DSL                          | ADCL Lie Setup                                                                                                    |
| Mess documentos                                   | ADSL Connection Established                                                                                                  |
| AVG 5.0                                           | ADSL Connection Information<br>Bytes Received: 0 Bytes Transmitted: 0<br>Berevice Bate: 2011bbs/c Transmitti Bate: 1901bbs/c |
| 2<br>Lisme                                        | Ditiver SAv/ Version: 13032.099.056.000                                                                                      |
| Ad-aware 6.0                                      | Conexant Systems, Inc.                                                                                                    |
| Ad-weich 3.0                                      | OK Cancelar Appoar Appda                                                                                                    |

Agora que já está tudo configurado, clique no ícone 'AccessRunner DSL'

- Preencha com seu 'Nome de Usuário' e também sua 'Senha'

- Clique em 'Discar'

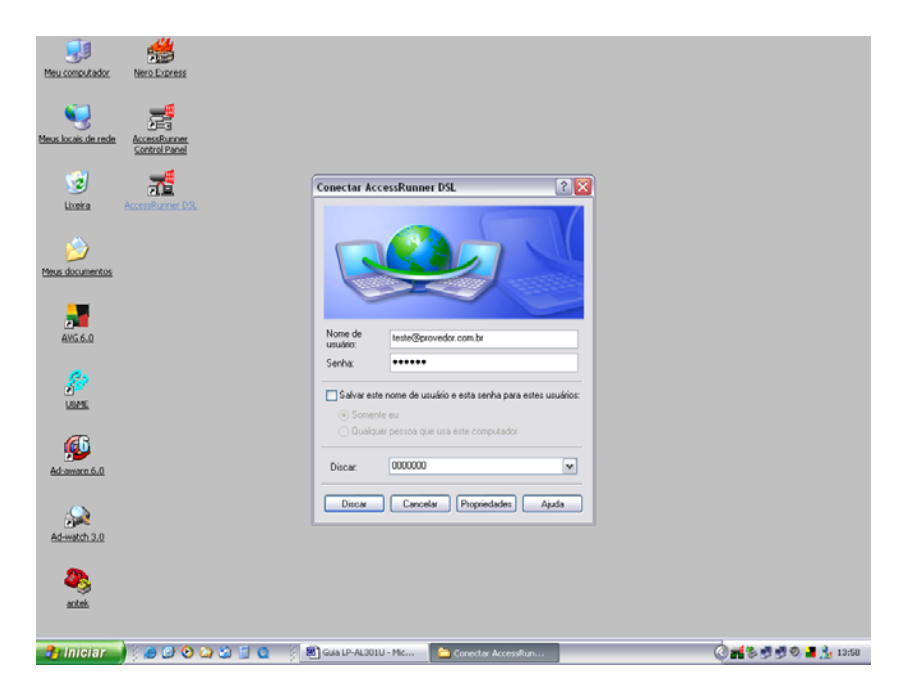

Pronto, agora é só abrir seu Web Browser ou Navegador de Internet.....